### OFERTA EN CONJUNTO

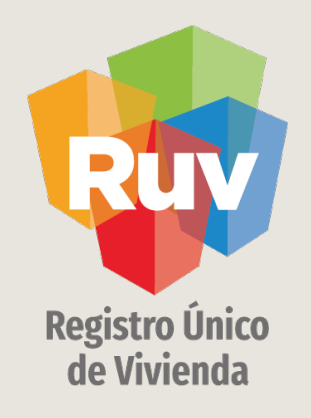

## PAGOS POR TRANSFERENCIAS INTERBANCARIAS DE HSBC A HSBC

#### PAGOS POR TRANSFERENCIAS INTERBANCARIAS DE HSBC A HSBC

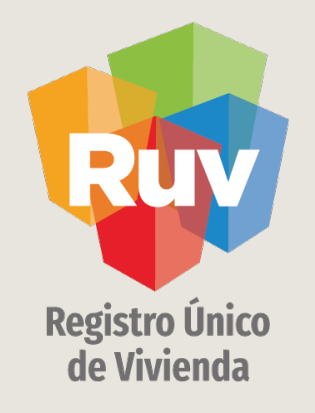

## **TRANSFERENCIA VÍA WEB**

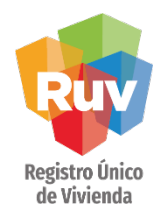

## TRANSFERENCIA VÍA WEB

INDICE

Banca Electrónica HSBC 4

Transferencia vía WEB 5

Registro de datos 6

Transferencia Vía App Móvil HSBC 8

Registro de Datos 11

TRANSFERENCIA VÍA WEB

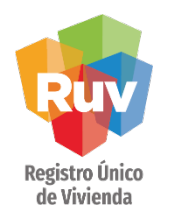

|                                 |                        | Desde la pagina daremos<br>en la opción TRANSFE<br>PAGAR. | s click<br>RIR Y |
|---------------------------------|------------------------|-----------------------------------------------------------|------------------|
| Mis cuentas                     | NOMINA FLEXIBLE HSBC   | Saldo total                                               | 44.89            |
| NOMINA FLEXIBLE HSBC            | Moneda 🔤               |                                                           | 7.38             |
| 7.39 0000                       | Transferir y pagar 💼   | Administrar 🗮 Movimientos 🔍                               | Ver más 🗮        |
| PRODUCTO BASICO GENERAL<br>1.99 | i Para consultar más r | movimientos utiliza el botón "Movimiento                  | 05"              |
| n                               |                        |                                                           |                  |

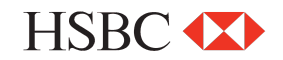

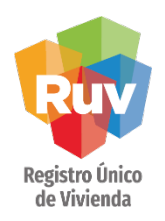

Nos solicitará elegir la cuenta de la cual realizaremos el pago y en la opción PARA seleccionaremos OPERACIONES EXPRESS

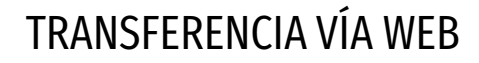

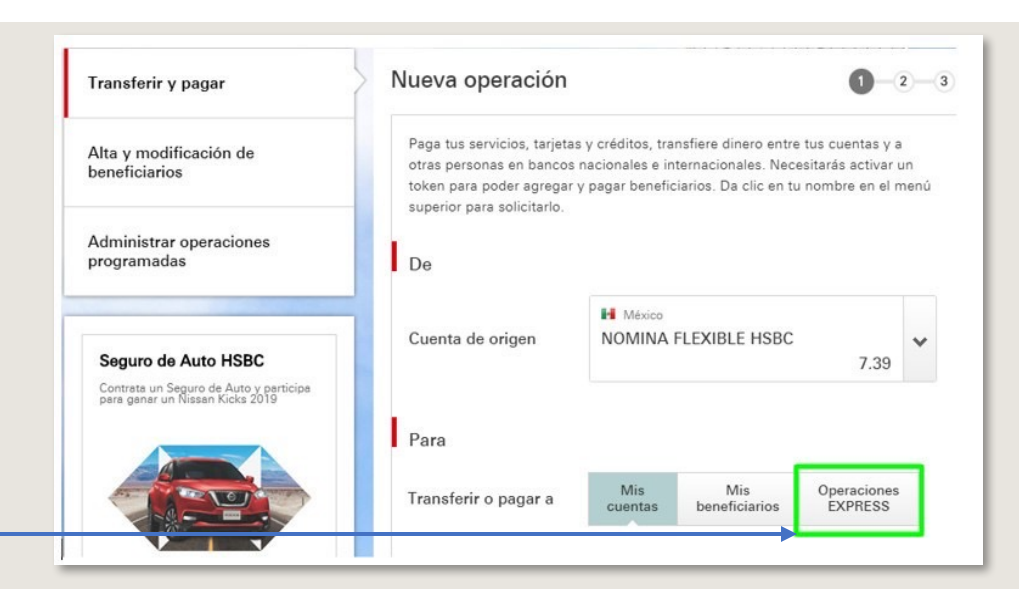

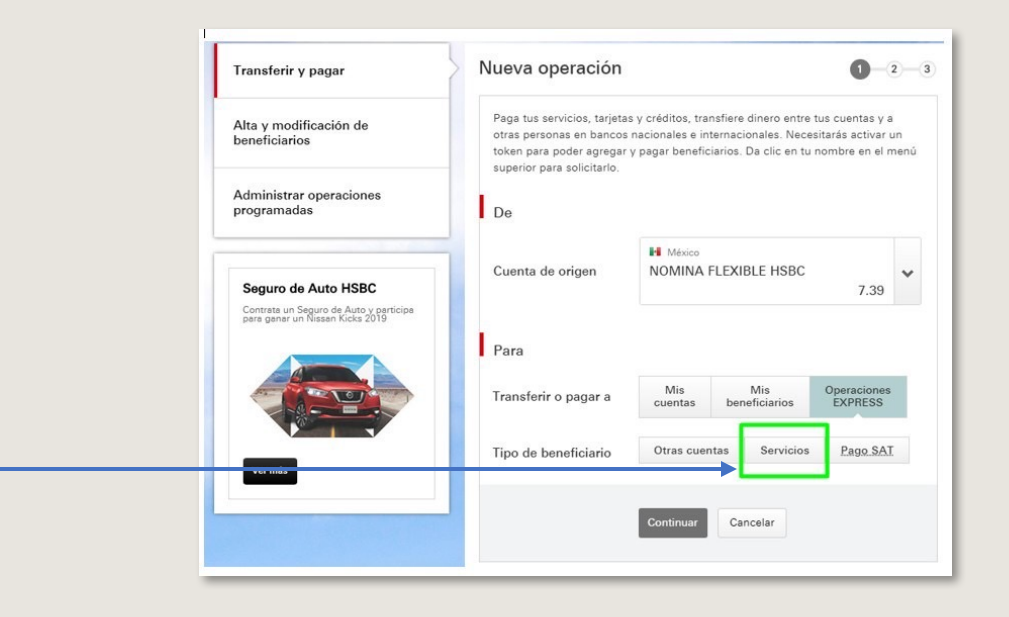

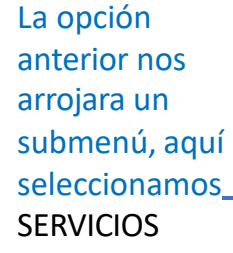

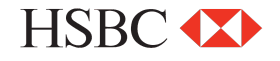

Nueva operación

Paga tus servicios, tarjetas y créditos, transfiere dinero entre tus cuentas y a

1 2 3

## **TRANSFERENCIA VÍA WEB**

Transferir y pagar

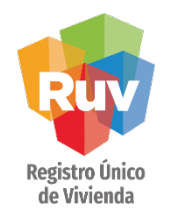

#### Alta y modificación de otras personas en bancos nacionales e internacionales. Necesitarás activar un beneficiarios token para poder agregar y pagar beneficiarios. Da clic en tu nombre en el menú superior para solicitarlo. Administrar operaciones De programadas México Cuenta de origen NOMINA FLEXIBLE HSBC ~ Seguro de Auto HSBC 7.39 Contrata un Seguro de Auto y participa para ganar un Nissan Kicks 2019 Para Operaciones EXPRESS Mis Mis Transferir o pagar a cuentas beneficiarios En la opción BUSCAR Otras cuentas Servicios Pago SAT Tipo de beneficiario SERVICIO ingresamos Ver más Buscar servicio 🕐 Q 7718 la clave del servicio.-307718 FIDEICOMISO HBMX Número del servicio 0001927 | 🛃 México R 307718 FIDEICOMISO HBMX D Número del servicio 0001948 | 🛃 México Monto E FIDEICOMISO REGISTRO UNICO DE VIVIENDA G н Número del servicio 0007718 | 🛃 México Fecha de operación

\*\* Recuerde que el numero de servicio cambia dependiendo del concepto que desea pagar"

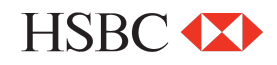

### Pág 7

## TRANSFERENCIA VÍA WEB

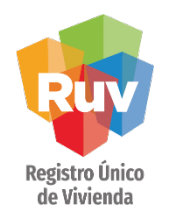

Una vez identificado el servicio ingresaremos los datos correspondientes al pago, mismos que podemos localizar en la ficha emitida por RUV:

- REFERENCIA 1

   (27 dígitos de la ficha de pago)
- MONTO \$\$\$

| Transferir y pagar                      | Nueva operación                                                                                                   |                                                         |                                                 |                                        |                                                      | 2          |
|-----------------------------------------|----------------------------------------------------------------------------------------------------|---------------------------------------------------------|-------------------------------------------------|----------------------------------------|------------------------------------------------------|------------|
| Alta y modificación de<br>beneficiarios | Paga tus servicios, tarjeta<br>otras personas en bancos<br>token para poder agregar<br>superior para solicitarlo. | s y créditos, tra<br>nacionales e in<br>y pagar benefic | nsfiere diner<br>ternacionale<br>ciarios. Da cl | ro entre t<br>es. Neces<br>lic en tu r | us cuentas y a<br>itarás activar i<br>iombre en el n | un<br>neni |
| Administrar operaciones<br>programadas  | De                                                                                                    |                                                         |                                                 |                                        |                                                      |            |
| Seguro de Auto HSBC                     | Cuenta de origen                                                                                                  | México<br>NOMINA                                        | FLEXIBLE                                        | HSBC                                   | 7.39                                                 | ~          |
| para ganar un Nissan Kicks 2019         | Para                                                                                                    |                                                         |                                                 |                                        |                                                      |            |
|                                         | Transferir o pagar a                                                                                              | Mis<br>cuentas                                          | Mis<br>beneficia                                | arios                                  | Operaciones<br>EXPRESS                               |            |
| Vormás                                  | Tipo de beneficiario                                                                                              | Otras cuer                                              | ntas Se                                         | ervicios                               | Pago SA1                                             |            |
|                                         | Buscar servicio 🕖                                                                                                 | FIDEICOMISC<br>Número del s                             | D REGISTRO U<br>ervicio 00077                   | NICO DE V<br>18   🛃 M                  | IVIENDA<br>éxico                                     | ٩          |
|                                         | Referencia 1 🐽                                                                                                    | 12345678                                                | 912345678                                       | 9123456                                | 789                                                  |            |
|                                         |                                                                                                    |                                                         |                                                 |                                        |                                                      |            |

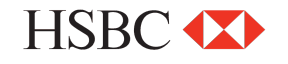

### PAGOS POR TRANSFERENCIAS INTERBANCARIAS DE HSBC A HSBC

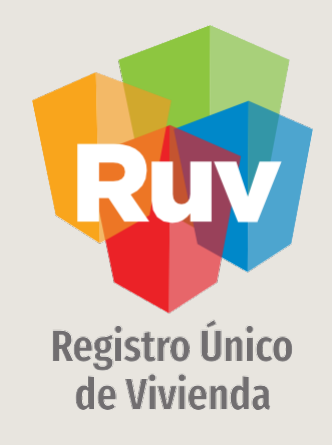

# TRANSFERENCIA VÍA MÓVIL

#### Pág

## TRANSFERENCIA MÓVIL

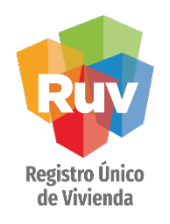

### Seleccionamos la opción PAGAR

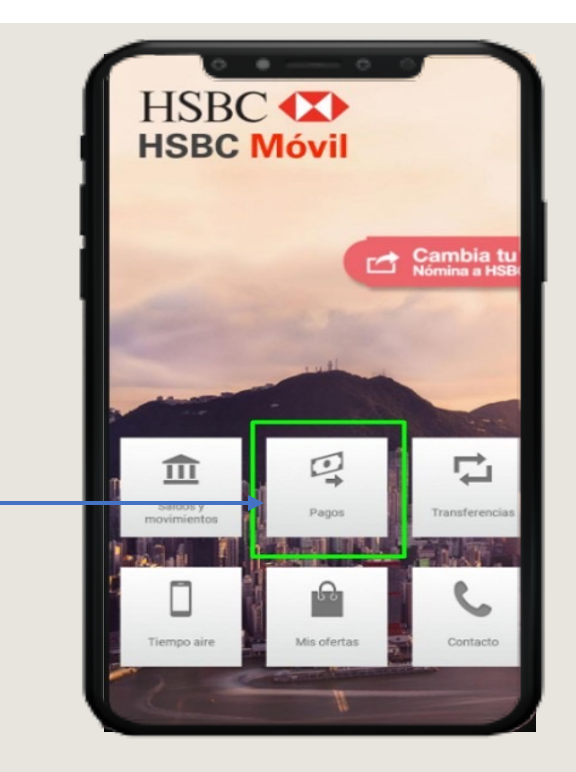

Posteriormente PAGAR MIS SERVICIOS

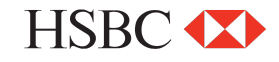

| E Pages                                                      |  |  |  |
|--------------------------------------------------------------|--|--|--|
| Selecciona una opción                                        |  |  |  |
| Pagar mis servicios<br>Luz, teléfono, TV de paga y otros     |  |  |  |
| Comprar tiempo aire<br>Tiempo aire para tu teléfono Celular  |  |  |  |
| Pagar tarjetas<br>Pagar Tarjetas HSBC y de Otros bancos      |  |  |  |
| Pagar mis créditos<br>Paga tu Crédito Personal, Auto y otros |  |  |  |
| Pagar Impuestos<br>Pago Referenciado SAT                     |  |  |  |
|                                                              |  |  |  |

Manual Versión / JUN 2021

### Pág 10

## TRANSFERENCIA MÓVIL

| Registro Único         La aplicación nos         solicitara elegir la         CUENTA DE         RETIRO y el         SERVICIO | Pagar mis servicios Detaile del pago Cuenta de retiro Selecciona una cuenta Servicio Selecciona un servicio Monto Fecha O6/06/2019 Pagar | Selecciona un servicio<br>Pago EXPRESS<br>Dro servicio Limite \$1,501.00 |
|----------------------------------------------------------------------------------------------------|----------------------------------------------------------------------------------------------------|--------------------------------------------------------------------------|
| Nos arrojara y<br>confirmaremos la<br>opción PAGO EXPRESS —                                                                  |                                                                                                    |                                                                          |
| HSBC 🚺                                                                                                    |                                                                                                    |                                                                          |

### TRANSFERENCIA MÓVIL

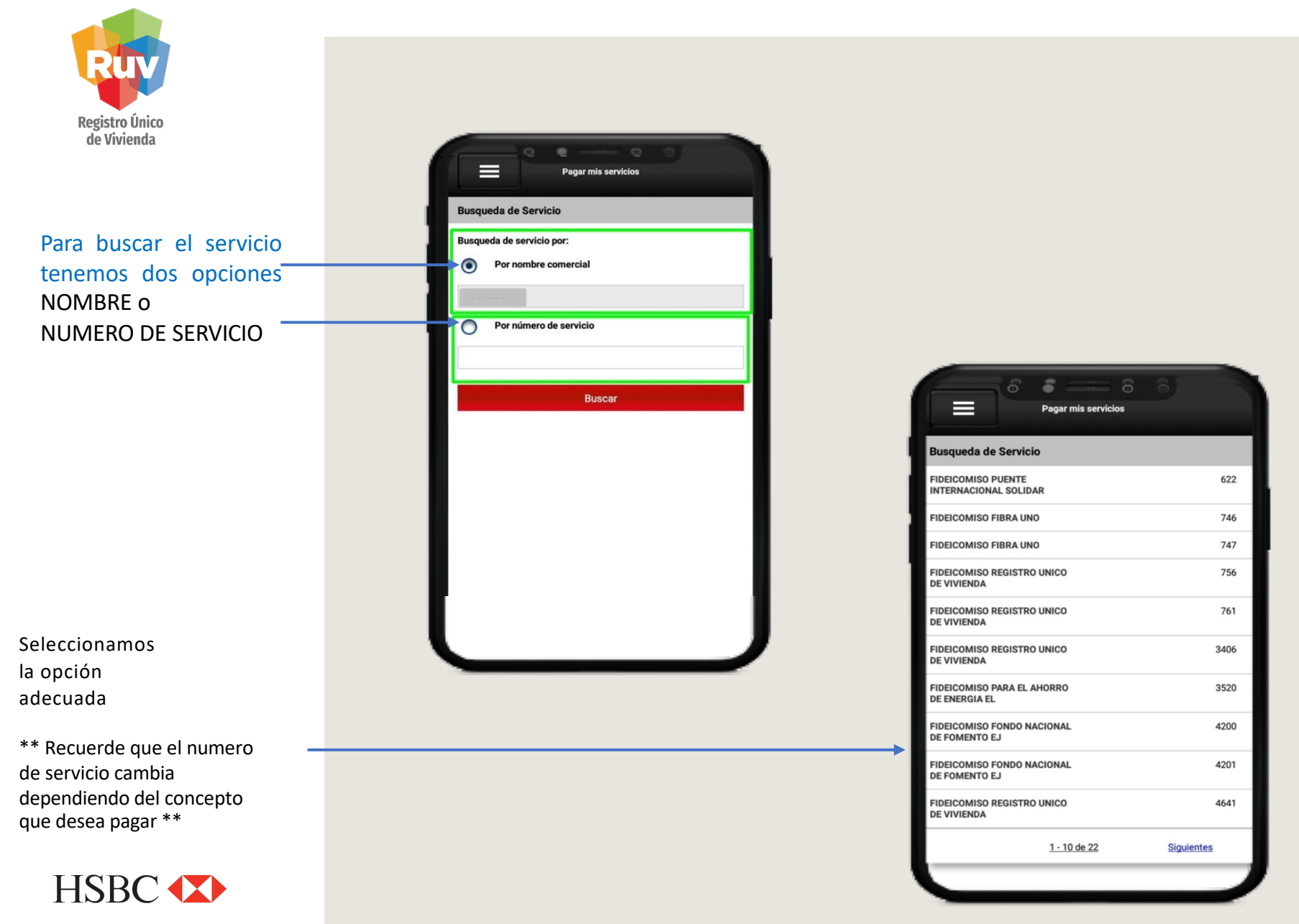

**TRANSFERENCIA MÓVIL** 

### Pág 12

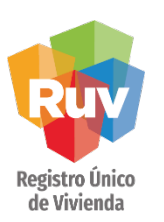

Una vez seleccionado el servicio ingresaremos el campo REFERENCIA \*\*Aquí colocaremos los 27 dígitos de nuestra ficha de pago\*\*

**Posteriormente** ingresamos el MONTO \$\$

\*\*Este dato debemos consultarlo de igual forma en nuestra ficha de pago

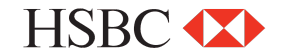

|     |           | _       | _      | _            | _               | _      | _      | _   |        |
|-----|-----------|---------|--------|--------------|-----------------|--------|--------|-----|--------|
|     | =         |         | Pa     | gar mi:      | s servic        | ios    |        |     |        |
| Int | roduc     | e tu(s) | ) Refe | rencia       | a(s)            |        |        |     |        |
| Ser | vicio : F | IDEICO  | omiso  | REGIS        | TRO UN          | ICO DE |        | NDA |        |
| Ref | erenci    | a 1     |        |              |                 |        |        |     |        |
| 12  | 34567     | 89123   | 456789 | 12345        | 6788            |        |        |     |        |
|     |           |         |        |              | ÷               |        |        |     | -      |
|     |           |         |        | Cont         | inuar           |        |        |     |        |
|     |           |         |        |              |                 |        |        |     |        |
|     |           |         |        |              |                 |        |        |     |        |
| ×   | Q         | GI      | F      | 3            | Ś               | č      | 3      | Ê   | \$     |
|     |           |         |        | 123402784123 | 456788123456788 |        |        |     |        |
|     |           |         |        |              |                 |        |        |     |        |
| 1   | 2         | 3       | 4      | 5            | 6               | _      | 8      | 9   | 0      |
| /   | Ŵ         | ~<br>P  | r      | [<br>†       | ]<br>V          | <      | ><br>i | {   | }<br>n |
| 4   | #         | 2       | -      | -            | +               | -      | -      | -   | P<br>% |
| a   | S         | d       | f      | g            | h               | j      | k      | í   | ñ      |
|     | -         | - 4     | s '    | 1            |                 |        |        | /   |        |
| -0  | 2         |         |        |              | v k             |        | n r    | n   |        |
| 123 | $\odot$   | 4       |        | 3            | SwiftKey        | ,      |        |     | ŝ      |
|     |           |         | -      | 6            | <u> </u>        |        |        |     |        |
|     |           | $\sim$  |        | C            |                 |        |        |     |        |

| Detalle del pago |                           |  |  |
|------------------|---------------------------|--|--|
| Cuenta de reti   | ro                        |  |  |
| *1316            |                           |  |  |
| Servicio         |                           |  |  |
| FIDEICOMISO F    | EGISTRO UNICO DE VIVIENDA |  |  |
| Monto            |                           |  |  |
|                  |                           |  |  |
| Fecha            |                           |  |  |
| 06/06/2019       |                           |  |  |
|                  | Pagar                     |  |  |
|                  |                           |  |  |

### Pág 13

### TRANSFERENCIA MÓVIL

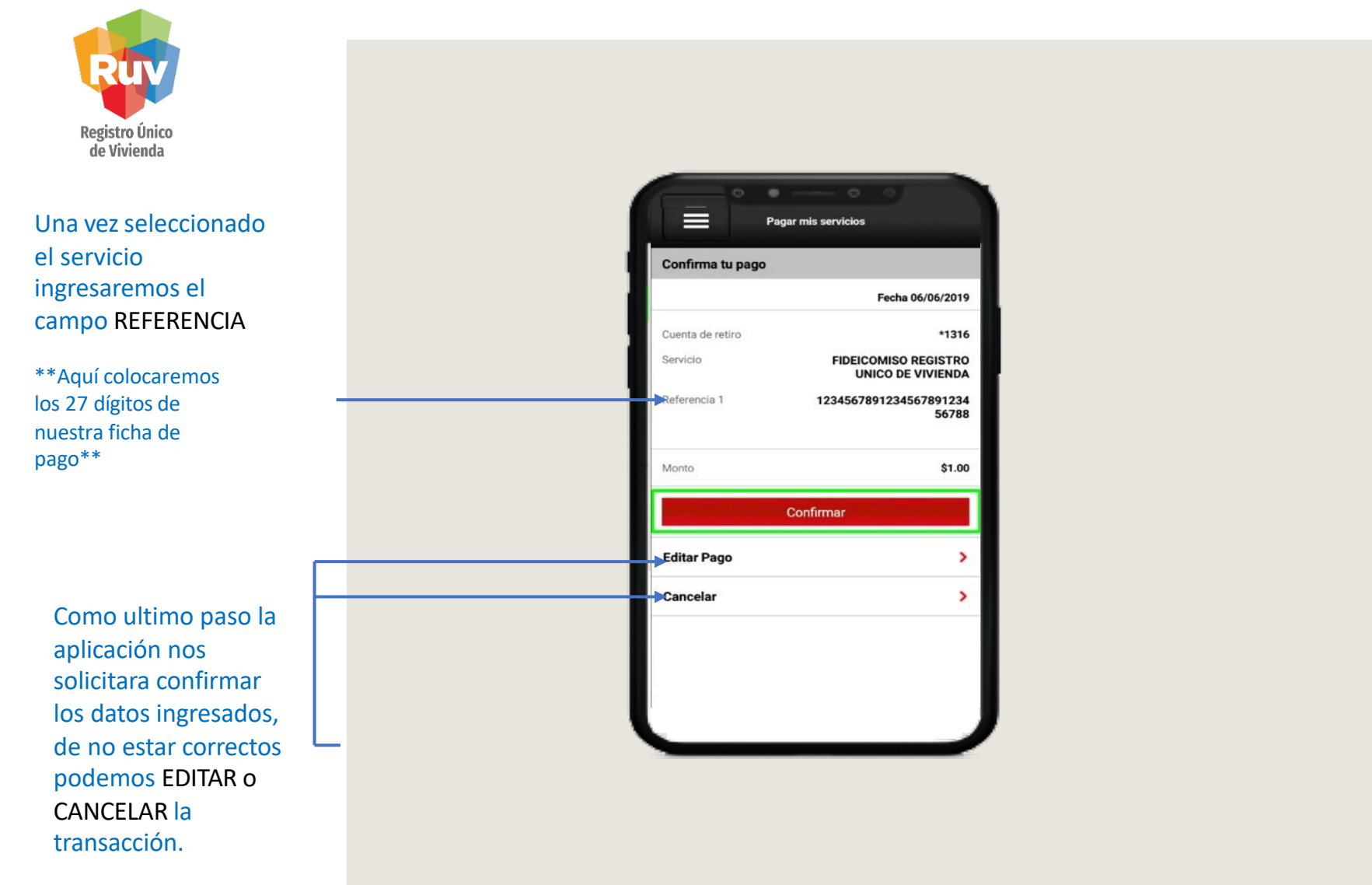

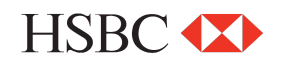

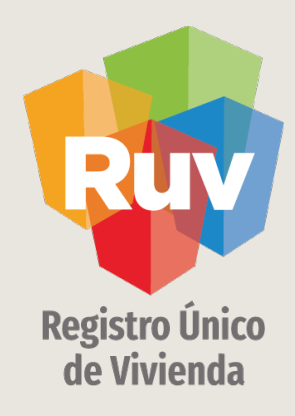

Para cualquier aclaración o duda respecto de PAGO DE SERVICIOS, DEBERÁ CONTACTAR A HSBC

Le solicitamos contactar con nosotros y con gusto le atenderemos.

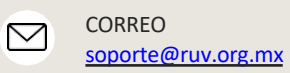

CONTACTO 01 800 007788

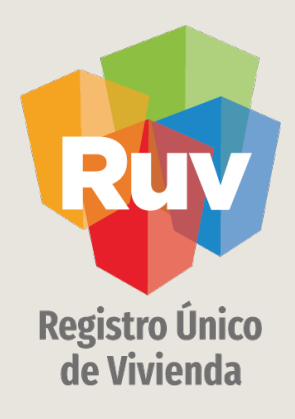

Para cualquier aclaración o duda favor de contactar con la **Dirección de Operaciones del RUV** 

www.portal.ruv.org.mx